## Sending Feedback in Halogen (v18.0.2)

Providing timely, relevant and meaningful feedback is key to skill development and performance improvement in any role. It is how we know if we are doing a good job and how we learn where and what we can improve.

The Feedback tools provided in Halogen are designed to assist you with giving, receiving, requesting and tracking feedback throughout a review period. To send or request feedback, follow the below steps.

- 1. Select the menu
- 2. Select My Performance
- 3. Select Feedback

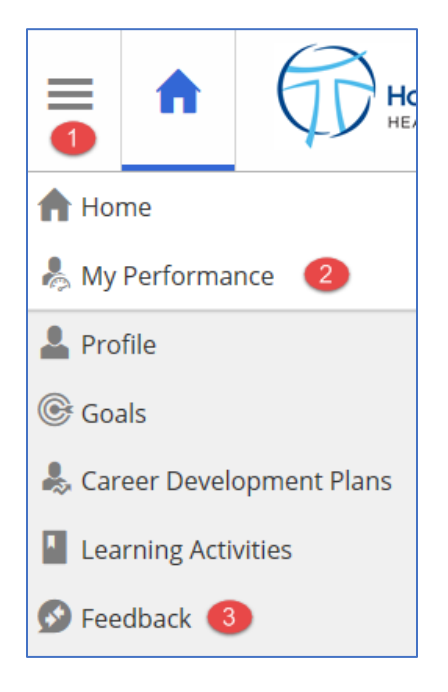

This will redirect the user to the Feedback Page.

- 4. Select the Add button
- 5. Select the feedback type

## Sending Feedback in Halogen (v18.0.2)

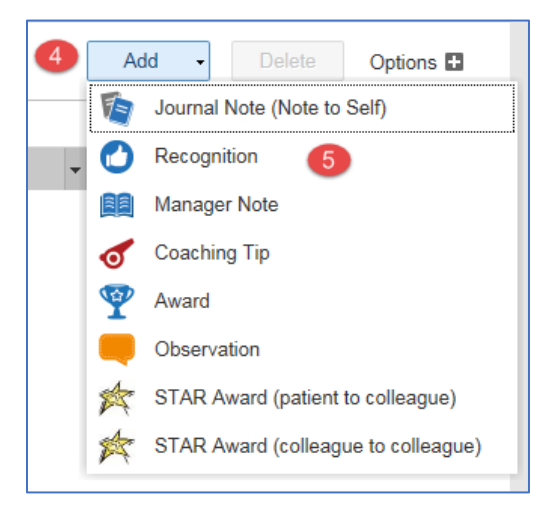

- 6. Place cursor in the "Find Recipients" field
- 7. Select Advanced Search

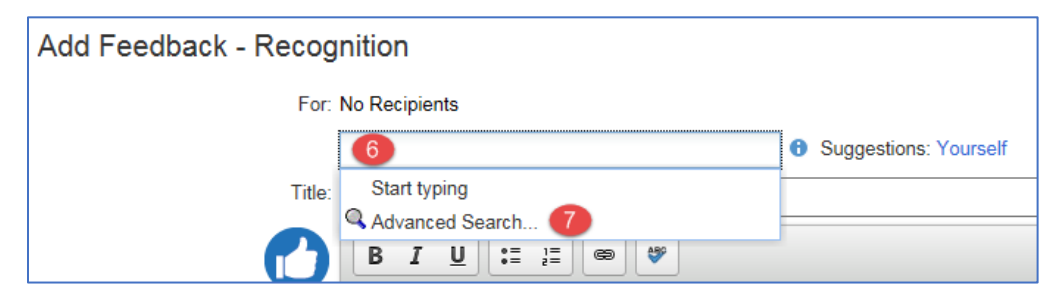

- 8. Enter the Last Name and First Name
- 9. Select the Search button
- 10. Highlight the colleague name
- 11. Select the Add button
- 12. Select the OK button after all recipients are selected

## Sending Feedback in Halogen (v18.0.2)

| Add Recipients                                                                                         | (                                                               | × |
|----------------------------------------------------------------------------------------------------|-----------------------------------------------------------------|---|
| Last Name:<br>First Name:<br>Colleague Information:<br>No Filter                                       | ] <mark>8</mark><br>]                                           |   |
| Available Colleagues:<br>Enter search criteria and click Search<br>(blank criteria return all results) | Selected Colleague(s): Add > <remove< td=""><td></td></remove<> |   |
| Show:<br>No Additional Information                                                                     | ]                                                               | ļ |
|                                                                                                    | 12 OK Cancel                                                    |   |

- 13. Update the Title to include more specific topic of feedback, if you choose
- 14. Enter the message to share with the recipient. This will become a permanent part of the colleagues Halogen profile and will be viewable by their leader.
- 15. Select the OK button when completed.

| Add Feedback - Recog | inition                                              | X |
|----------------------|------------------------------------------------------|---|
| For:                 | Bob L Colleague x                                    |   |
|                      | Find Recipients <b>3</b> Suggestions: Yourself       |   |
| Title:               | Recognition (13                                      |   |
|                      |                                                      |   |
|                      | Bob did a fantastic job conducting the team meeting. |   |
|                      |                                                      |   |
|                      |                                                      |   |
|                      |                                                      |   |
| Last Modified:       |                                                      |   |
|                      |                                                      |   |
|                      | 15 OK Cancel                                         |   |

The recipient of feedback will be notified the following Tuesday, by email, that they have feedback in Halogen for review.

Page | 3